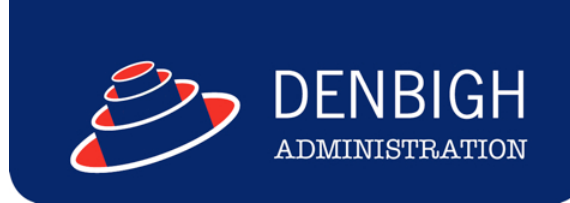

## DENBIGH ADMINISTRATION

# **Compliance Module**

www.denbigh.com.au

Tel +61 2 4647 1375 Fax +61 2 4647 3410 ABN 99 167 352 749

Macarthur Anglican School Cobbitty Road PO Box 3166 Narellan NSW 2567 Australia

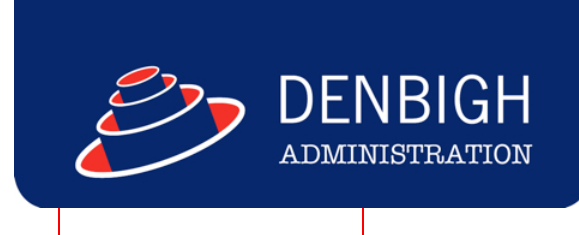

## **Table of Contents**

| Compliance Menu                        | 3  |
|----------------------------------------|----|
| STATS Export Function                  | 4  |
| STATS Export example                   | 6  |
| Census Data Collection                 | 6  |
| Current Student - Census data          | 7  |
| Enrollment Summary                     | 8  |
| Yearly Percentage Report               | 10 |
| Students with Disabilities             | 11 |
| NAPLAN data (MCEECDYA data collection) | 12 |

Brings together all required Government reporting for schools.

STATS, Census, Enrollment Summary, Yearly Attendance Percentages, Students with Disabilities, NAPLAN (MCEECDYA data) and Enrollment Reports. All reports are stored and are either export or printed reports depending on requirements.

| Main Back Database<br>Configuratio | Administrative Quick<br>in Tasks Search | Quit 3 Medical Condition Warnings                                                                                                    |                                |                                | 4              | ا                          | DENB                     | IGH<br>ration |
|------------------------------------|-----------------------------------------|----------------------------------------------------------------------------------------------------|--------------------------------|--------------------------------|----------------|----------------------------|--------------------------|---------------|
| Families                           | Students                                |                                                                                                    | Birthdays<br>Today (<br>© Gabr | Absend<br>(Thu)<br>riella Smit | ces<br>th (8.4 | Timetable<br>) is 14 years | Calendar<br>s old today. | Reminde       |
|                                    | Ā                                       | Welcome to Denbigh Administration                                                                                                    |                                |                                |                |                            |                          |               |
| Community                          | Staff                                   | You are logged in as "Mrs J Denbigh"                                                                                                  |                                |                                |                |                            |                          |               |
|                                    | - E                                     |                                                                                                    | This W                         | eek                            |                |                            |                          |               |
|                                    |                                         |                                                                                                    | Day                            | Year Hou                       | use M          | lame                       |                          | Age           |
|                                    | Academic                                |                                                                                                    | ¢ Sun                          | 12 B                           | Ga             | dner, Ange                 | a                        | 18            |
|                                    |                                         |                                                                                                    | ¢ sun                          | 1 Y                            | An             | terson, Bao                |                          | 8             |
|                                    | <u>\$</u> \$                            | 27-                                                                                                    | C Mon                          | 5 8                            | Gra            | nam, Jame                  | 5                        | 13            |
|                                    | × 1                                     |                                                                                                    | rb Mon                         | 7 8                            | Mo             | Toy Jack                   |                          | 14            |
|                                    | Development                             |                                                                                                    | © Wed                          | 9 M                            | Hu             | nter, Ronan                |                          | 15            |
|                                    | Office                                  | $\sim$                                                                                                    | ¢ Wed                          | 9 M                            | Se             | wood, And                  | ew                       | 15            |
|                                    |                                         |                                                                                                    | 🗘 Thu                          | 8 B                            | Sm             | ith, Gabriell              | а                        | 14            |
| (1)                                | <b>1</b>                                |                                                                                                    | 🜩 Fri                          | 10 M                           | 1 Jor          | es, Nichola                | 5                        | 16            |
|                                    |                                         |                                                                                                    | Sat                            | 12 G                           | i Mo           | Culloch, Ros               | anna                     | 18            |
| Compliance                         | Finance                                 |                                                                                                    | ¢ Sat                          | 12 R                           | На             | nson, Jane                 |                          | 18            |
| <b>**</b>                          | XI S                                    | Privacy reminder<br>The School is bound by the National Privacy Principles contained in the                                           |                                |                                |                |                            |                          |               |
| Enrolment                          | Export Menu                             | Commonwealth Privacy Act 1988. A high standard of care must be<br>exercised by those accessing personal information on Denbioh Admin. | Staff Bi                       | rthdays                        |                |                            |                          |               |
| Enquiries                          |                                         | so that use or disclosure of such information is limited to purposes                                                                  | 🗘 Mon                          | MacInto                        | osh Mi         | w                          |                          |               |
|                                    |                                         | crosery in Neu to the wenare of the persons concerned.                                                                                | 🗘 Sun                          | Ayre Ms                        | s S            |                            |                          |               |
|                                    | <u></u>                                 |                                                                                                    |                                |                                | _              |                            |                          |               |
| Calendar                           | Print Menu                              |                                                                                                    |                                |                                |                |                            |                          |               |
|                                    |                                         |                                                                                                    |                                |                                |                |                            |                          |               |

#### **Compliance Menu**

| Main Menu         |               |                      |
|-------------------|---------------|----------------------|
|                   |               |                      |
|                   |               |                      |
| STATS             | Census        | Enrolment<br>Summary |
| Yearly Attendance | Students with | NAPLAN               |
| Percentages       | Disabilities  | Data                 |
|                   |               |                      |
|                   |               |                      |
|                   |               | DEEWR 12345          |

www.denbigh.com.au

Tel +61 2 4647 1375 Fax +61 2 4647 3410 ABN 99 167 352 749

Macarthur Anglican School Cobbitty Road Cobbitty NSW 2570 PO Box 3166 Narellan NSW 2567 Australia

## **STATS Export Function**

| Compliance<br>Menu | Main Menu                                                                                                    |                                                                                                    |                                                                                          |                                                         |                               |
|--------------------|----------------------------------------------------------------------------------------------------|----------------------------------------------------------------------------------------------------|------------------------------------------------------------------------------------------|---------------------------------------------------------|-------------------------------|
|                    | School DEEWR/AGEID N                                                                                                   | umber 12345                                                                                                    |                                                                                          |                                                         |                               |
|                    | The DEEWR export p<br>1. Exclude all Part Ti<br>3. Generate the Atter<br>4. Export all statistic<br>Should you encount | process will automa<br>me students in Cui<br>idance statistics fo<br>s to a Excel file and<br>er any issues then | atically do the<br>rrent Students<br>r all Academic<br>d place it on yo<br>please contac | following:<br>: Years WIT<br>our desktop<br>t Denbigh S | HIN the years specified below |
|                    |                                                                                                    | Dates                                                                                                    | Acad                                                                                     | amic Years                                              |                               |
|                    | Start Date                                                                                                    |                                                                                                    | Start Year                                                                               | 1 🔻                                                     |                               |
|                    | End Date                                                                                                    |                                                                                                    | End Year                                                                                 | 10 🔻                                                    |                               |
|                    | Report Title                                                                                                    |                                                                                                    |                                                                                          |                                                         |                               |
|                    | Expo<br>Historical I                                                                                                   | rt<br>Report                                                                                                    |                                                                                          |                                                         | Process with Date<br>Range    |

Enter the Start and End dates required and the Start and End Academic Years. Enter a report title reports now can be saved and historical reports exported at any time.

|                                                                                                    |                                                                                                    | DEEWR                                                              |                                  |                                 |
|----------------------------------------------------------------------------------------------------|----------------------------------------------------------------------------------------------------|--------------------------------------------------------------------|----------------------------------|---------------------------------|
| Main Menu Compliance<br>Menu                                                                            |                                                                                                    |                                                                    | Ę                                |                                 |
| School DEEWR/AGEID                                                                                      | Number 12345                                                                                             |                                                                    |                                  |                                 |
| The STATS export pro                                                                                    | cess will automatical                                                                                    | ly do the followi                                                  | ng:                              |                                 |
| * Exclude all Part Time<br>* Generate the Attenda<br>* Export all statistics to<br>Should you encounter | students in Current<br>ince statistics for all <i>i</i><br>a Excel file and plac<br>any issues then plea | Students<br>Academic Years<br>te it on your des<br>se contact Dent | WITHIN th<br>ktop<br>bigh Suppor | ne years specified below<br>rt. |
| 1                                                                                                    | Dates                                                                                                    | Academ                                                             | nic Years                        |                                 |
| Start Date                                                                                              | 27/01/2015                                                                                               | Start Year                                                         | 1 🔻                              | Creating Report<br>Please Wait  |
| End Date                                                                                                | 27/04/2015                                                                                               | End Year                                                           | 10 🔻                             | Create New                      |
| Report Title                                                                                            | First Term 2015                                                                                          |                                                                    |                                  | Report                          |
|                                                                                                    |                                                                                                    |                                                                    |                                  |                                 |
| Existing Reports                                                                                        |                                                                                                    |                                                                    |                                  |                                 |
| Report Title                                                                                            |                                                                                                    | Date C                                                             | reated                           |                                 |
|                                                                                                    |                                                                                                    |                                                                    |                                  |                                 |
|                                                                                                    |                                                                                                    |                                                                    |                                  |                                 |
|                                                                                                    |                                                                                                    |                                                                    |                                  |                                 |
|                                                                                                    |                                                                                                    |                                                                    |                                  |                                 |
|                                                                                                    |                                                                                                    |                                                                    |                                  |                                 |
|                                                                                                    |                                                                                                    |                                                                    |                                  |                                 |

| Main Menu Compliance<br>Menu                                                                                                    |                                                                                                    |                                                                                              |                                                      | 4                                     | Ð          | DENBIG<br>ADMINISTRATIO | <b>H</b><br>¤ |  |
|----------------------------------------------------------------------------------------------------|----------------------------------------------------------------------------------------------------|----------------------------------------------------------------------------------------------|------------------------------------------------------|---------------------------------------|------------|-------------------------|---------------|--|
| School DEEWR/AGEID<br>The STATS export pro<br>* Exclude all Part Time<br>* Generate the Attende<br>* Export all statistics to<br>Should you encounter | Number 12<br>cess will autor<br>e students in C<br>ance statistics<br>a Excel file ar<br>any issues the | 345<br>matically do th<br>urrent Studer<br>for all Acader<br>nd place it on<br>on please con | ne follow<br>nts<br>nic Year<br>your des<br>tact Den | ing:<br>s WITHII<br>sktop<br>bigh Sup | N the year | rs specified below      | v             |  |
| I<br>Start Date<br>End Date<br>Report Title                                                                                                    | Dates<br>27/01/2015<br>27/04/2015<br>First Term 20                                                      | Sta                                                                                          | Acader<br>art Year<br>nd Year                        | mic Year<br>1 ▼<br>10 ▼               | s          | Create New<br>Report    |               |  |
| Existing Reports<br>Report Title<br>First Term 2015                                                                                                   |                                                                                                    |                                                                                              | Date 0                                               | Created<br>V/2015                     |            | Export                  | 1             |  |
| The Export                                                                                                    | file is on y                                                                                            | Com<br>vour desk                                                                             | pletec<br>top ar                                     | nd is c                               | alled F    | irst Term 20            | 15            |  |

The file will be exported to the desktop with the name of the report title as entered.

Cancel

ок

#### **STATS Export example**

| $\diamond$ | A     | В          | С          | D      | E          | F              | G           | н                                      | 1                               |
|------------|-------|------------|------------|--------|------------|----------------|-------------|----------------------------------------|---------------------------------|
| 1          | AGEID | Year Level | Collection | Gender | Indigenous | Enrolment Days | Attendances | <b>Count Students Below 90 Percent</b> | Count Students Above 90 Percent |
| 2          | 12345 | Y1         | Semester 1 | M      | т          | 220            | 220         | 0                                      | 4                               |
| 3          | 12345 | Y1         | Semester 1 | F      | т          | 504            | 480         | 1                                      | 8                               |
| 4          | 12345 | Y1         | Semester 1 | M      | I          | 52             | 52          | 0                                      | 1                               |
| 5          | 12345 | Y1         | Semester 1 | F      | I          | 0              | 0           | 0                                      | 0                               |
| 6          | 12345 | Y2         | Semester 1 | M      | т          | 392            | 391         | 0                                      | 7                               |
| 7          | 12345 | Y2         | Semester 1 | F      | т          | 392            | 391         | 0                                      | 7                               |
| 8          | 12345 | Y2         | Semester 1 | M      | I          | 0              | 0           | 0                                      | 0                               |
| 9          | 12345 | Y2         | Semester 1 | F      | I          | 0              | 0           | 0                                      | 0                               |
| 10         | 12345 | Y3         | Semester 1 | M      | т          | 280            | 279         | 0                                      | 5                               |
| 11         | 12345 | Y3         | Semester 1 | F      | т          | 672            | 626         | 1                                      | 11                              |
| 12         | 12345 | Y3         | Semester 1 | M      | I          | 0              | 0           | 0                                      | 0                               |
| 13         | 12345 | Y3         | Semester 1 | F      | I          | 0              | 0           | 0                                      | 0                               |
| 14         | 12345 | Y4         | Semester 1 | M      | т          | 392            | 392         | 0                                      | 7                               |
| 15         | 12345 | Y4         | Semester 1 | F      | т          | 896            | 896         | 0                                      | 16                              |
| 16         | 12345 | Y4         | Semester 1 | м      | I          | 0              | 0           | 0                                      | 0                               |
| 17         | 12345 | Y4         | Semester 1 | F      | I          | 0              | 0           | 0                                      | 0                               |
| 18         | 12345 | Y5         | Semester 1 | M      | т          | 560            | 560         | 0                                      | 10                              |
| 19         | 12345 | Y5         | Semester 1 | F      | т          | 728            | 728         | 0                                      | 13                              |
| 20         | 12345 | Y5         | Semester 1 | M      | I          | 0              | 0           | 0                                      | 0                               |
| 21         | 12345 | Y5         | Semester 1 | F      | I          | 0              | 0           | 0                                      | 0                               |
| 22         | 12345 | Y6         | Semester 1 | M      | T          | 448            | 448         | 0                                      | 8                               |
| 23         | 12345 | Y6         | Semester 1 | F      | т          | 1400           | 1400        | 0                                      | 25                              |
| 24         | 12345 | Y6         | Semester 1 | м      | I          | 56             | 56          | 0                                      | 1                               |
| 25         | 12345 | Y6         | Semester 1 | F      | I          | 56             | 56          | 0                                      | 1                               |
| 26         | 12345 | Y7         | Semester 1 | м      | т          | 1400           | 1400        | 0                                      | 25                              |
| 27         | 12345 | Y7         | Semester 1 | F      | т          | 1568           | 1568        | 0                                      | 28                              |
| 28         | 12345 | Y7         | Semester 1 | м      | I          | 112            | 112         | 0                                      | 2                               |
| 29         | 12345 | Y7         | Semester 1 | F      | I          | 56             | 56          | 0                                      | 1                               |
| 30         | 12345 | Y8         | Semester 1 | M      | т          | 1568           | 1565        | 0                                      | 28                              |
| 31         | 12345 | Y8         | Semester 1 | F      | т          | 1008           | 1008        | 0                                      | 18                              |
| 32         | 12345 | Y8         | Semester 1 | M      | I          | 0              | 0           | 0                                      | 0                               |
| 33         | 12345 | Y8         | Semester 1 | F      | I          | 56             | 56          | 0                                      | 1                               |
| 34         | 12345 | Y9         | Semester 1 | м      | т          | 1064           | 1064        | 0                                      | 19                              |
| 35         | 12345 | Y9         | Semester 1 | F      | т          | 1344           | 1343        | 0                                      | 24                              |
| 36         | 12345 | Y9         | Semester 1 | м      | I          | 168            | 167.5       | 0                                      | 3                               |
| 37         | 12345 | Y9         | Semester 1 | F      | I          | 0              | 0           | 0                                      | 0                               |
| 38         | 12345 | Y10        | Semester 1 | м      | т          | 1232           | 1198        | 1                                      | 21                              |
| 39         | 12345 | Y10        | Semester 1 | F      | т          | 1792           | 1792        | 0                                      | 32                              |
| 40         | 12345 | Y10        | Semester 1 | м      | I          | 168            | 168         | 0                                      | 3                               |
| 41         | 12345 | Y10        | Semester 1 | F      | Î          | 112            | 110         | 0                                      | 2                               |
| 42         |       |            |            |        |            |                |             |                                        | -                               |
| 43         | 1     |            |            |        |            |                |             |                                        |                                 |

#### **Census Data Collection**

| Main Menu Compliance<br>Menu Data Entry                                                                                                    |                                       |                   |
|----------------------------------------------------------------------------------------------------|---------------------------------------|-------------------|
| The Census Report process will automatics                                                                                                    | ally do the following:                |                   |
| <ol> <li>Create Census data records for years sp</li> <li>Save data with title provided</li> <li>Calculate student ages based on the Rei</li> <li>Process then Print report.</li> </ol> | pecified<br>ference date specified.   |                   |
| Should you encounter any issues then plea                                                                                                    | ase contact Denbigh Support           |                   |
| Academic Years -1 0 1 2 3 4 Preview only                                                                                                    | 5 6 7 8 9 9<br>Print only Preview and | x 10 11 x 12      |
| Report Title                                                                                                    | Age Reference Date                    | Create New Report |
| Report Title April Report                                                                                                    | Date Created 27/04/2015               | View & Print      |
| New New april report                                                                                                    | 27/04/2015                            | View & Print      |
|                                                                                                    |                                       |                   |
|                                                                                                    |                                       | •                 |
|                                                                                                    |                                       | AECID 122         |

1 - Select the Academic years, Enter a report Title and the Age Reference date to Create the new Report.

2 - Click to check on any data in the Current Student Census fields

3 - All reports created will appear in the below portal. These can be viewed and printed at any time.

#### **Current Student - Census data**

|   |                                                                              |                                                                                                    |                                                                                                    |               |           | DEEWR                          |              |          |           |       |             |
|---|------------------------------------------------------------------------------|----------------------------------------------------------------------------------------------------|----------------------------------------------------------------------------------------------------|---------------|-----------|--------------------------------|--------------|----------|-----------|-------|-------------|
|   | < 3 b                                                                        | 1                                                                                                    | 503<br>Total (Uni                                                                                                    | sorted)       | <b>1</b>  | Q,                             | Lt 🔍         |          |           |       |             |
|   |                                                                              | Reco                                                                                                    | irds                                                                                                    | N             | ew Record | Find 8                         | Sort Share   |          |           |       |             |
| 1 | ayout: Cens                                                                  | us Data Entry                                                                                                    | View As:                                                                                                    |               | Preview   |                                |              |          |           |       | Aa Edit Lay |
|   | •                                                                            | •                                                                                                    |                                                                                                    |               |           |                                |              |          |           |       |             |
| ľ | Main Menu                                                                    | Back Compliance<br>Menu                                                                                                    | Find<br>Student                                                                                                    |               |           |                                |              |          |           |       |             |
|   |                                                                              |                                                                                                    |                                                                                                    |               | Studer    | nt Deta                        | ails         |          |           |       |             |
| φ | 100013                                                                       | Jobson                                                                                                    | Alexander                                                                                                    | Alexander     | Alex      | Male                           | 18 Dec 1996  | 12       | 12.5      | Blue  |             |
|   | Student ID                                                                   | Surname                                                                                                    | First Name                                                                                                    | Second Names  | Known As  | Gender                         | Birthdate    | Year     | TGroup    | House |             |
|   |                                                                              |                                                                                                    |                                                                                                    |               |           |                                |              |          |           |       |             |
|   |                                                                              |                                                                                                    |                                                                                                    |               |           |                                |              |          |           |       |             |
|   |                                                                              |                                                                                                    |                                                                                                    |               | (         | Census                         |              |          |           |       |             |
|   |                                                                              | Fields re                                                                                                    | quired for the                                                                                                    | census report |           | Census                         | Do not inclu | de in ti | he Census |       |             |
|   | Part T                                                                       | Fields re                                                                                                    | quired for the                                                                                                    | census report |           | Census<br>                     | Do not inclu | de in ti | he Census |       |             |
|   | Part T<br>Overse                                                             | Fields re<br>ime Student<br>eas students                                                                                                    | quired for the                                                                                                    | census report |           | Census<br>                     | Do not inclu | de in ti | he Census |       |             |
|   | Part T<br>Overse<br>Studer                                                   | Fields re<br>ime Student<br>eas students<br>nts with disabilitie                                                                                                    | quired for the o                                                                                                    | census report |           | Census<br>                     | Do not inclu | de in ti | he Census |       |             |
|   | Part Ti<br>Overse<br>Studer<br>Indige                                        | Fields re<br>ime Student<br>eas students<br>nts with disabilitie<br>mous students                                                                                                 | quired for the                                                                                                    | census report |           | Census<br>                     | Do not inclu | de in ti | he Census |       |             |
|   | Part T<br>Overse<br>Studer<br>Indige<br>Boardi                               | Fields re<br>ime Student<br>eas students<br>nts with disabilitie<br>enous students<br>ing students                                                                                | quired for the                                                                                                    | census report |           | Census<br>                     | Do not inclu | de in ti | he Census |       |             |
|   | Part T<br>Oversi<br>Studei<br>Indige<br>Boardi<br>Distan                     | Fields re<br>ime Student<br>eas students<br>nts with disabilitie<br>nous students<br>ing students<br>ice Education stud                                                           | quired for the s                                                                                                    | census report |           | Census<br>                     | Do not inclu | de in t  | he Census |       |             |
|   | Part T<br>Oversu<br>Studer<br>Indige<br>Boardi<br>Distan<br>Indige           | Fields re<br>ime Student<br>eas students<br>ints with disabilitie<br>nous students<br>ing students<br>ice Education stud<br>nous Distance Edi                                     | quired for the s<br>s<br>ents<br>ucation students                                                                                                    | census report |           | Census<br><br>]<br>]<br>]<br>] | Do not inclu | de in ti | he Census |       |             |
|   | Part T<br>Oversi<br>Studei<br>Indige<br>Boardi<br>Distan<br>Indige<br>Non-tu | Fields re<br>ime Student<br>eas students<br>ints with disabilitie<br>mous students<br>ing students<br>ing students<br>ince Education stud<br>mous Distance Ed-<br>uition Boarders | quired for the of the of the o | census report |           | Census<br>                     | De not inclu | de in ti | he Census | -     |             |

View or edit the data if required.

#### **Enrollment Summary**

| 1 Include                                          | the count of all Ful                                               | ture Students with an                                                     | enclment date within the dat                                           | o rango    |               |        |
|----------------------------------------------------|--------------------------------------------------------------------|---------------------------------------------------------------------------|------------------------------------------------------------------------|------------|---------------|--------|
| specified<br>Status of<br>This report              | and with the selecte<br>Accepted will be tot<br>rt assumes correct | ad Status to include in<br>talled with the already<br>Enrolment Date data | n report selected. NOTE: only<br>renrolled students.<br>to be present. | Future S   | tudents with  | a      |
| 2. Include                                         | the count of all cur                                               | rently enrolled stude                                                     | nts.                                                                   |            |               |        |
| 3. Group I<br>an enrolm                            | the report by Enroln<br>tent date within the                       | ment Status and give<br>specified range.                                  | a count of the Enrolled and Ad                                         | ccepted s  | students witi | t I    |
| 4. Once p                                          | rinted, the report da                                              | ata can be saved for                                                      | reprinting or deleted if no long                                       | er require | əd.           |        |
| Should yo                                          | ou encounter any is                                                | sues then please con                                                      | tact Denbigh Support                                                   |            |               |        |
|                                                    | Dates                                                              |                                                                           | Report Title                                                           |            |               |        |
| Start Date                                         | 1/01/2015                                                          |                                                                           |                                                                        |            |               |        |
| End Date                                           | 31/1/2015                                                          |                                                                           | Torm used for Asserted"                                                |            |               |        |
| Status to                                          | Inquiry made                                                       | × Offer                                                                   | Accepted                                                               |            |               |        |
| include in<br>report                               | Registered<br>× Waiting                                            | × Accepted<br>× Def'd Offer Accept                                        | nt                                                                     |            |               |        |
|                                                    | Interview                                                          | Rejected                                                                  |                                                                        |            |               |        |
|                                                    | oarders                                                            |                                                                           |                                                                        |            | Create Ne     | w Repo |
| Include B                                          |                                                                    |                                                                           |                                                                        |            |               |        |
| Include B                                          |                                                                    |                                                                           |                                                                        |            |               |        |
| Include B<br>Existing                              | Reports O Pre                                                      | eview only OPrint                                                         | Preview and Print     Date Created                                     |            |               |        |
| Existing<br>Report Title                           | Reports OPre                                                       | eview only O Print (                                                      | Preview and Print     Date Created     22/04/2015                      |            | Print         | ÷      |
| Existing<br>Report Title<br>April Rep              | Reports Pro<br>e<br>xort                                           | eview only OPrint e                                                       | Preview and Print     Date Created     22/04/2015                      |            | Print         | Ū      |
| Existing<br>Report Title<br>April Rep              | Reports Pro<br>e<br>port                                           | eview only C Print o                                                      | Preview and Print     Date Created     22/04/2015                      |            | Print         | Ū      |
| Existing<br>Report Title                           | Reports Pro<br>e<br>xort                                           | eview only ု Print i                                                      | Preview and Print     Date Created     22/04/2015                      |            | Print         | Ū      |
| Existing<br>Report Title                           | Reports OPro<br>e<br>xont                                          | eview only O Print                                                        | Preview and Print Date Created 22/04/2015                              |            | Print         | Ē      |
| Existing<br>Report Title                           | Reports Pro<br>e<br>xort                                           | eview only OPrint                                                         | Preview and Print Date Created     22/04/2015                          |            | Print         | Û      |
| Include B<br>Existing<br>Report Title<br>April Rep | Reports Pro<br>e<br>xxrt                                           | eview only OPrint i                                                       | Preview and Print Date Created     22/04/2015                          |            | Print         | 1      |
| Include B<br>Existing<br>Report Title<br>April Rep | Reports Prree                                                      | eview only 🕐 Print -                                                      | nly • Preview and Print<br>Date Created<br>22/04/2015                  |            | Print         | 1      |

Enrollment summary based on Status of Future Students and Current Students. This is dependent on all Enrollments dates have been entered for all students.

Enter the date range, Report Title. Check the Status required to be in the data list. All reports are stored and can be printed and viewed at any time.

| Analysis of Current Stude | nts as at Tuesday, 28 April 2015 |          |      |
|---------------------------|----------------------------------|----------|------|
|                           | Total S                          | Students | Tota |
|                           | Male                             | Female   |      |
| Year 9                    |                                  |          |      |
| Accepted                  | 0                                | 0        | 0    |
| Def'd Offer Accept        | 0                                | 0        | 0    |
| Offer                     | 0                                | 0        | 0    |
| Total Enrolled            | 22                               | 24       | 46   |
| Total Enrolled & Accepted | 22                               | 24       | 46   |
| Waiting                   | 0                                | 0        | 0    |
| Year 10                   |                                  |          |      |
| Accepted                  | 1                                | 0        | 1    |
| Def'd Offer Accept        | 0                                | 0        | 0    |
| Offer                     | 0                                | 0        | 0    |
| Total Enrolled            | 25                               | 34       | 59   |
| Total Enrolled & Accepted | 26                               | 34       | 60   |
| Waiting                   | 1                                | 0        | 1    |
| Year 11                   |                                  |          |      |
| Accepted                  | 0                                | 0        | 0    |
| Defd Offer Accept         | 0                                | 0        | 0    |
| Offer                     | 0                                | 0        | 0    |
| Total Enrolled            | 36                               | 38       | 74   |
| Total Enrolled & Accepted | 36                               | 38       | 74   |
| Waiting                   | 1                                | 0        | 1    |
| Year 12                   |                                  |          |      |
| Accented                  | 0                                | 0        | 0    |
| Defd Offer Accept         | 0                                | õ        | 0    |
| Offer                     | 0                                | 0        | 0    |
| Total Enrolled            | 31                               | 40       | 71   |
| Total Enrolled & Accepted | 31                               | 40       | 71   |
| Waiting                   | 0                                | 0        | 0    |
| Primary School            |                                  | -        | -    |
| Primary                   |                                  |          |      |
| , mary                    | 53                               | 97       | 150  |
| Secondary School          |                                  |          |      |
| Secondary                 |                                  |          |      |
|                           | 180                              | 192      | 372  |

Example of Enrolment Summary.

## **Yearly Percentage Report**

| Main Menu Compliance<br>Menu                                                                 |                                                                                                    | DENBIGH<br>ADMINISTRATION                                                                                    |     |
|----------------------------------------------------------------------------------------------|----------------------------------------------------------------------------------------------------|----------------------------------------------------------------------------------------------------|-----|
| School DEEWR/J<br>The Yearly Attent<br>1. Averages Stud<br>year to date.<br>Should you encou | AGEID Number 12345<br>dance Percentage Report process<br>lents Attendance Percentages per<br>unter any issues then please cont | s will automatically do the following:<br>r year group from the start of the current<br>tact Denbigh Support |     |
| Start Date<br>End Date<br>Report Title                                                       | Dates 1/01/2015 28/04/2015                                                                                                    | Create New Report                                                                                            |     |
| Existing Reports<br>Report Title<br>test                                                     | Date                                                                                                    | e Created<br>/04/2015 Print 🗑 🌢                                                                              |     |
|                                                                                              |                                                                                                    |                                                                                                    |     |
|                                                                                              |                                                                                                    | ▼<br>AEGID 173                                                                                               | 345 |

Year Percentage report required for the "My School report". This report **will not work retrospectively** only for current attendance data. The report should be run at the time the attendance data is live. Eg run the report at the end of the 2015 for reporting in 2016.

| De<br>Average of Att | Denbigh Demonstration School<br>ATTENDANCE PERCENTAGES<br>Average of Attendance Percentage of Current Students per Year group as at<br>Tuesday, 28 April 2015 |  |  |  |
|----------------------|----------------------------------------------------------------------------------------------------|--|--|--|
|                      | Percentage                                                                                                    |  |  |  |
| Year 0               | 99.92%                                                                                                    |  |  |  |
| Year 1               | 96.83%                                                                                                    |  |  |  |
| Year 2               | 99.74%                                                                                                    |  |  |  |
| Year 3               | 94.88%                                                                                                    |  |  |  |
| Year 4               | 100%                                                                                                    |  |  |  |
| Year 5               | 100%                                                                                                    |  |  |  |
| Year 6               | 100%                                                                                                    |  |  |  |
| Year 7               | 100%                                                                                                    |  |  |  |
| Year 8               | 99.88%                                                                                                    |  |  |  |
| Year 9               | 99.94%                                                                                                    |  |  |  |
| Year 10              | 98.87%                                                                                                    |  |  |  |
| Year 11              | 99.87%                                                                                                    |  |  |  |
| Year 12              | 99.93%                                                                                                    |  |  |  |
| Total Average        | 99.22%                                                                                                    |  |  |  |

Example of data from Yearly Attendance percentages Report.

### **Students with Disabilities**

|                   | Compliance (DenbighFMS13N           | laster.local) |
|-------------------|-------------------------------------|---------------|
| Main Menu         |                                     |               |
|                   |                                     |               |
|                   |                                     |               |
|                   |                                     | Enrolment     |
| STATS             | Census                              | Summary       |
| Yearly Attendance | Students with                       | NAPLAN        |
| Percentages       | Disabilities<br>Contact Denbigh for | Data          |
|                   | installation of this module         |               |
|                   |                                     |               |
|                   |                                     |               |
|                   |                                     |               |

This report will only be available if you Student with Disabilities Module has been installed.

| SWD (Denbig                           | hFMS13Mas | ter.loca | I)      |  |
|---------------------------------------|-----------|----------|---------|--|
| SWD Export                            |           |          | Close   |  |
| Reporting Year                        | 2015      | •        |         |  |
| Please confirm the following details: |           |          |         |  |
| AGEID                                 | 12345     |          |         |  |
| State                                 | NSW       |          |         |  |
| Systemic status                       | IND       | •        |         |  |
|                                       |           |          |         |  |
|                                       |           | Exp      | ort CSV |  |
| 100 - 🕂 🗖 Browse                      |           |          |         |  |

Enter the Calendar year, and Export the CSV file.

#### NAPLAN data (MCEECDYA data collection)

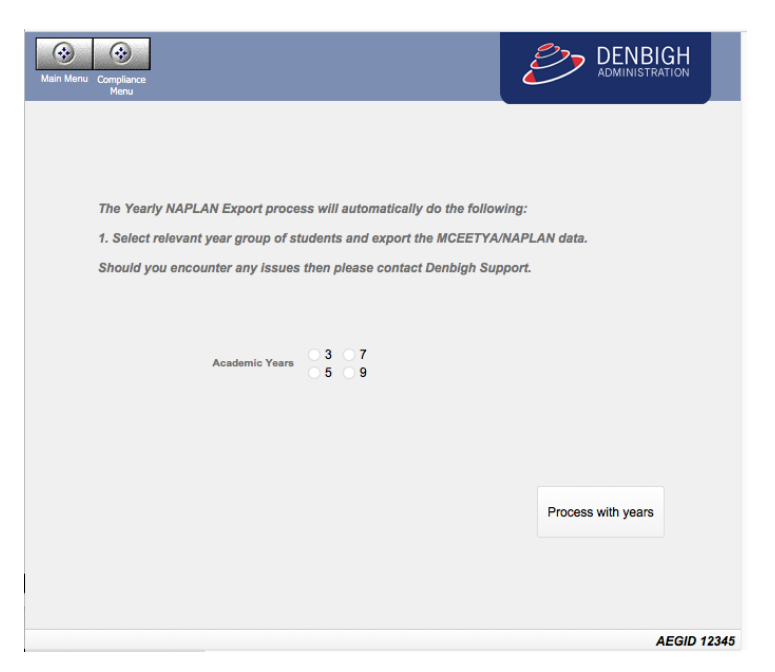

Select the Academic year (only 1 year at a time can be exported).

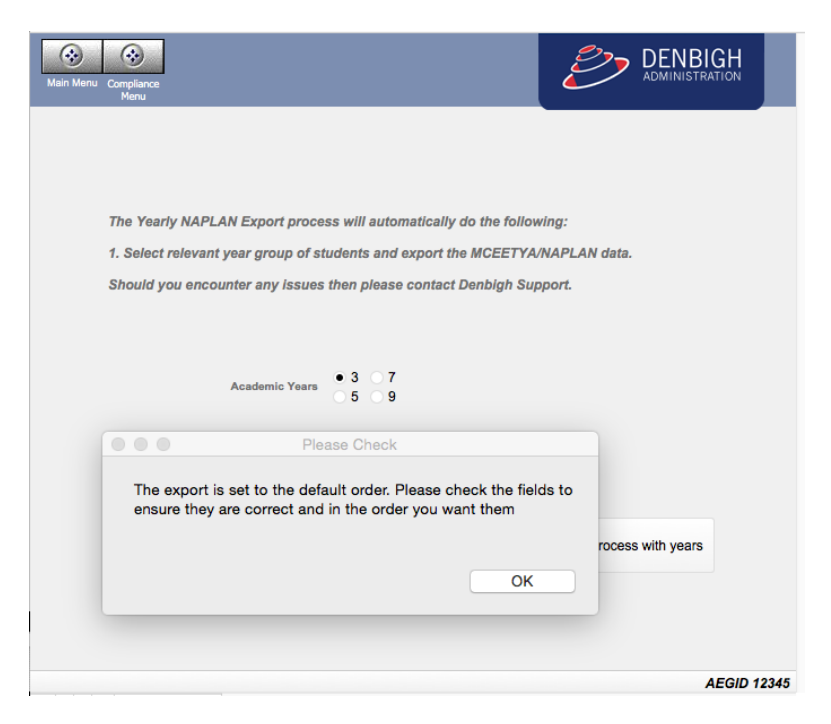

This will go to the Export order layout as some states require a different order of fields. Name the File

| Colort and move the fields to be even start. If you w                                                                                                    | Specify Field Order           | for Export                                                                                                    |
|----------------------------------------------------------------------------------------------------|-------------------------------|----------------------------------------------------------------------------------------------------|
| Select and move the fields to be exported. If you w Current Table ("Student Current") Aboriginality Absence Statistics Absences Statistics Absences Statistics for Print AbsentToday Abstudy Academic Year Academic Year Count Academic Year Forecast Academic Year Forecast Academic Year Forecast Academic Year Text Academic Year Text Academ | Move<br>Move All<br>Clear All | by' fields before moving the other fields.<br>Group by<br>(Unsorted)<br>Field export order<br>Given Names<br>Surname<br>DateOfBirhDDMMYYYY<br>Community Student::MCEETYA_SexCode<br>Academic Year<br>Tutor Group<br>Community Student::MCEETYA_LOBT<br>Family Details::MCEETYA_LOBT<br>Family Details::MCEETYA_M_EducationCode<br>Family Details::MCEETYA_M_EducationCode<br>Family Details::MCEETYA_M_CocupationGroupCode<br>Family Details::MCEETYA_M_CocupationGroupCode<br>Family Details::MCEETYA_F_CoupationGroupCode<br>Family Details::MCEETYA_F_CocupationGroupCode<br>Family Details::MCEETYA_F_CacupationGroupCode<br>Family Details::MCEETYA_F_CacupationGroupCode<br>Family Details::MCEETYA_F_LanguageCode<br>Family Details::MCEETYA_LanguageCode<br>Family Details::MCEETYA_F_LanguageCode<br>Community Student::MCEETYA_CountryCode |
| Options                                                                                                    |                               |                                                                                                    |
| Output file character set: Windows (ANSI)                                                                                                    | \$                            |                                                                                                    |
| Apply current layout's data formatting to                                                                                                    | exported data                 | Cancel Export                                                                                                    |

If the fields are in the wrong order or other fields need to be used, this can be done at this point. Click Export when all is correct.